## HƯỚNG DẪN THANH TOÁN CÁC KHOẢN THU QUA ỨNG DỤNG Ving 🄟

**Bước 1:** CMHS quét mã QR code tải ứng dụng VinalD và thực hiện **đăng nhập** vào ứng dụng theo số điện thoại đang sử dụng (*trường hợp chưa đăng nhập được, vui lòng liên hệ các kênh hỗ trợ theo thông tin bên dưới*). Ở giao diện trang chủ, CMHS chọn vào **dấu cộng phía dưới cùng góc phải** màn hình, sẽ hiển thị giao diện tiện ích mở rộng.

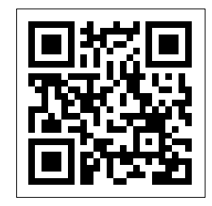

CMHS chọn mục **thanh toán hóa đơn** để xem các khoản thu. CMHS **chọn thanh toán theo tháng cũ nhất** để xem thông tin chuyển khoản và dùng **ứng dụng ngân hàng đang sử dụng** để chuyển khoản.

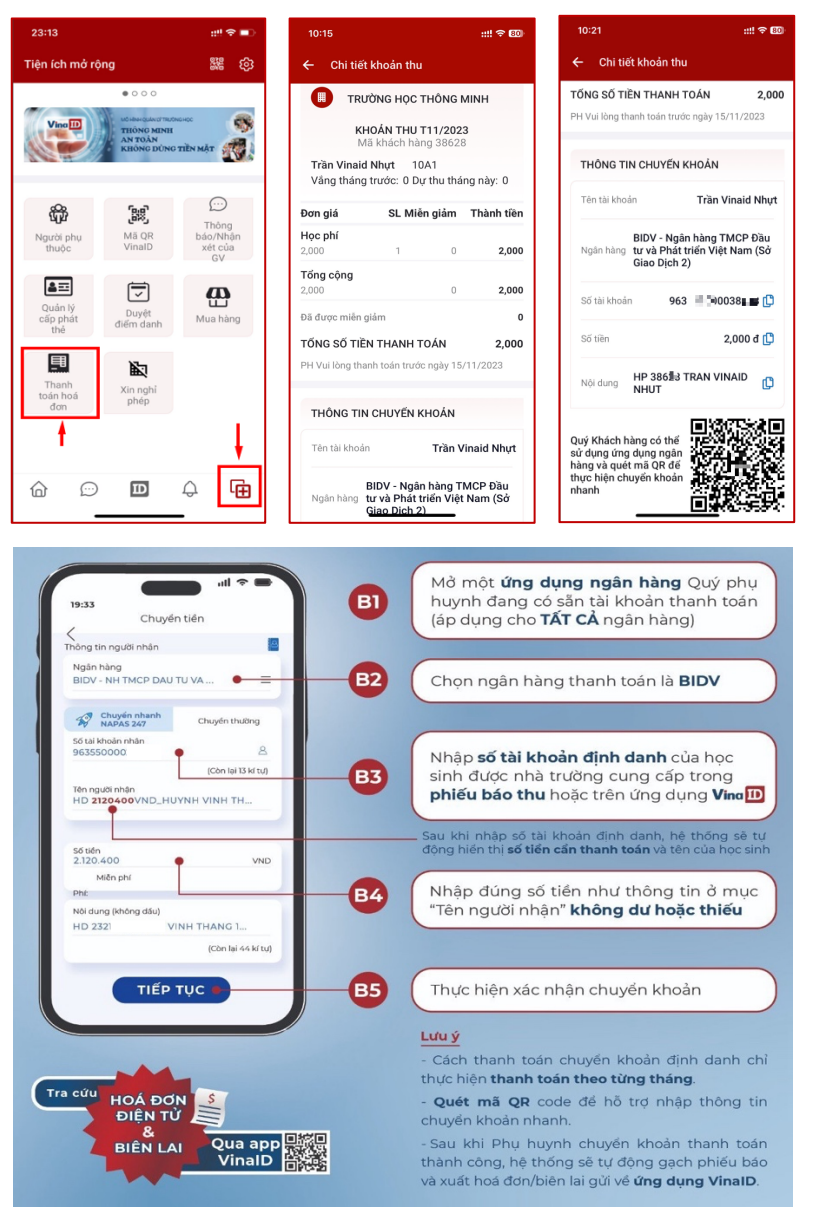

- CMHS có thể dùng chức năng thanh toán bằng mã QR code của ứng dụng ngân hàng đang sử dụng để thực hiện quét mã QR code hỗ trợ chuyển khoản nhanh.
- Ngoài ra, CMHS có thể chụp lại mã QR code lưu vào điện thoại. Dùng chức năng thanh toán bằng mã QR code của ứng dụng ngân hàng:
  - > chọn **thư viện ảnh**
  - > chọn **hình mã QR code** đã lưu

> ứng dụng ngân hàng sẽ tự động điền nội dung cần thanh toán

> CMHS chỉ cần kiểm tra thông tin và thanh toán

- Mã QR code chỉ áp dụng thanh toán từng tháng.
- CMHS có thể nhập số tài khoản để chuyển khoản theo hướng dẫn hình bên.

**Bước 2:** Sau khi thanh toán thành công, CMHS có thể chọn vào mục **đã thanh toán** để xem lại các hóa đơn đã đóng và xem được chi tiết thông tin trên hóa đơn điện tử do Nhà trường phát hành.

| ÷               | Hoá đơn                                                |                                       |   |
|-----------------|--------------------------------------------------------|---------------------------------------|---|
| Q               | Tìm, lọc hoá đơn đã t                                  | thanh toán                            | P |
| C               | Chưa thanh toán                                        | Đã thanh toán                         |   |
| Kh<br>Tru<br>Ng | oản thu T4/2022 ><br>rờng học Thông minh<br>guyễn Minh | 10,000<br>Đã thanh toán<br>04/04/2022 | Ð |
| Kh<br>Tru       | oán thu BT T3/2022 ><br>ròng THCS Lý Thánh Tôn         | <b>2,490,000</b><br>g - Đã thanh toán | ß |

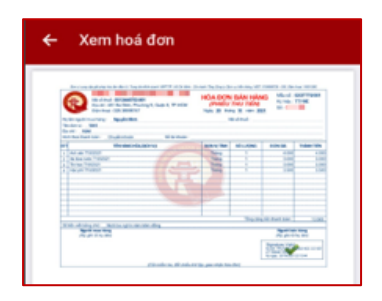

## THANH TOÁN NHIỀU KÌ

Trên ứng dụng VinaID, CMHS chọn chức năng "Mở rộng" > chọn "Thanh toán hoá đơn".

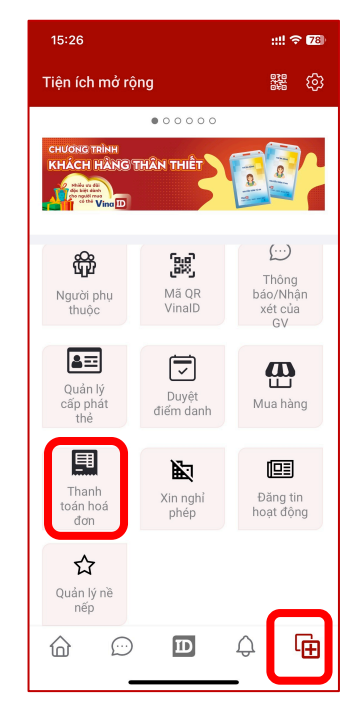

Thực hiện **chọn các phiếu cần thanh toán 1 lần và nhấn "Gộp" >** hệ thống sẽ hiển thị **mã QR code** để CMHS thực hiện thanh toán nhanh. Hoặc CMHS có thể **nhập số tài khoản định danh của học sinh để tiến hành thanh toán** (*như hướng dẫn ở trên*). **Hệ thống ngân hàng sẽ ghi nhận số tiền thanh toán tương ứng với số phiếu đã gộp và tự động gạch nợ cho học sinh** ngay khi chuyển khoản thành công.

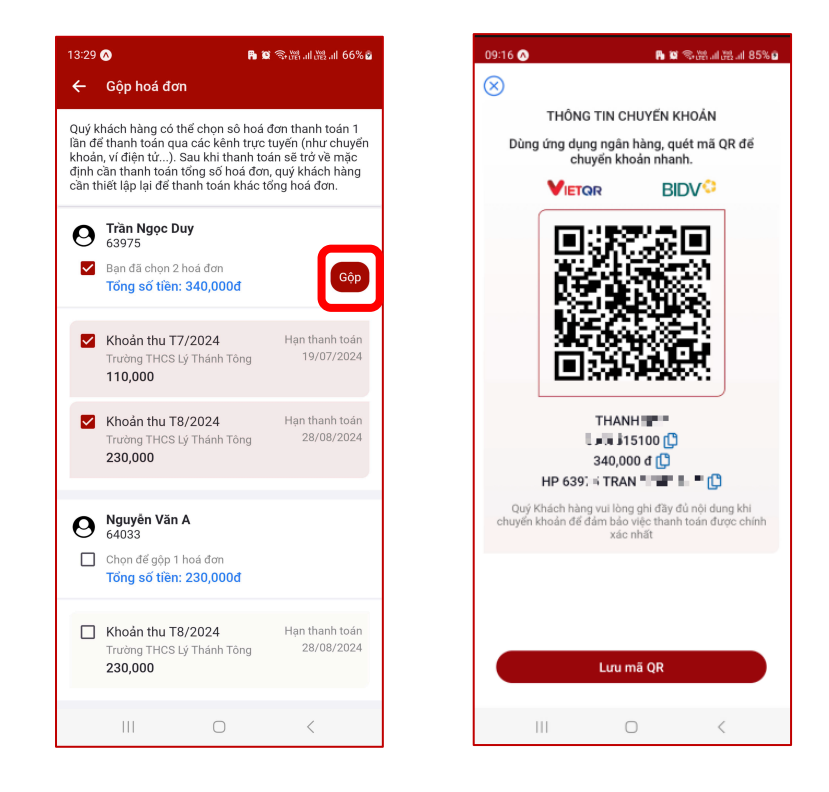

31 Phạm Phú Thứ, Phường 11, Quận Tân Bình, TPHCM Zalo: 0837 27 27 28 (Mycitypay Helpdesk) cskh@VinaID.vn | fb.com/VinaID.vn | 1900 27 27 28 (từ 8h00 – 16h00)

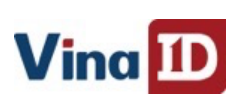